# 어드민FAQ

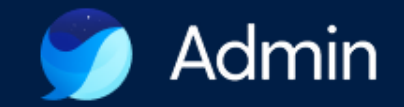

네이버웍스 헬프센터에 접속하여 확인할 수 있습니다.

※ 더 자세한 내용은 네이버웍스 Admin의 ' ? ) ' 아이콘 클릭 후

| 챕터                  | 세부내용                                                                                                    |
|---------------------|----------------------------------------------------------------------------------------------------|
| 1. 웨일 스페이스 관리자 이해하기 | Q. 최고 관리자와 부관리자, 운영 관리자는 무엇이 다른가요?<br>Q. 스페이스(학교)/관리 스페이스(교육청)의 최고 관리자를 변경하고 싶어요.<br>Q. 스페이스 관리자 정보 업데이트(추가, 해제 등) 기능은 어디서 할 수 있나요?                          |
| 2. 계정 생성하기          | <u>Q. 학생이 직접 계정을 생성할 수도 있나요?</u><br><u>Q. 학부모도 계정을 사용할 수 있나요?</u>                                                                                            |
| 3. 로그인하기            | Q. 로그인이 안 돼요.<br>Q. 웨일 스페이스 계정 아이디 / 비밀번호가 기억나지 않습니다.(사용자가 직접 변경하기)<br>Q. 웨일 스페이스 계정 아이디 / 비밀번호가 기억나지 않습니다.(관리자가 변경하기)<br>Q. 로그인이 되어 있는 상태에서 비밀번호를 변경하고 싶어요. |

FAQ. 웨일 스페이스 가이드

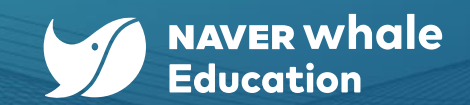

※ 더 자세한 내용은 네이버웍스 Admin의 ' ? ' 아이콘 클릭 후

| 챕터                             | 세부내용                                                                                                    |
|--------------------------------|----------------------------------------------------------------------------------------------------|
| 4. 구성원 관리하기                    | Q. 사용자 유형(선생님/학생/직원/학부모)을 변경하고 싶어요.<br>Q. 웨일 클래스, 수업관리에서 선생님으로 동작을 안 해요.<br>Q. 직책, 직급을 반드시 설정해야 하나요?<br>Q. 구성원 일괄 입력/수정을 하려고 하는데 엑셀 파일 등록이 안 돼요. 기존에 사용하던 파일을 쓸 수 없나요?                                                           |
| 5. 조직 및 스페이스 관리하기              | Q. 학생들의 입학, 진급, 졸업 등 구성원 계정을 한번에 추가하거나 수정하고 싶어요.<br>Q. 선생님/학생의 전근/전학 시, 어떻게 해야 하나요?<br>Q. 학생들이 직접 소속된 조직(예> 학년, 반)을 직접 수정할 수 있나요?<br>Q. 이미 만든 조직을 하위조직으로 설정할 수 없나요?                                                              |
| 6. Whalespae 정책 활용하기 및 로그 확인하기 | Q. 관리 스페이스(교육청)에서 정책을 설정하면 스페이스(학교)에서는 정책을 바꿀 수 없나요?<br>우리 학급은 관리 스페이스(교육청)/스페이스(학교)와 다른 정책을 사용하고 싶습니다.<br>Q. 여러 조직에 등록된 구성원은 어떤 조직의 정책이 적용되나요?<br>Q. 정책에서 북마크와 즐겨찾기, 각각 어디에 저장되나요?<br>Q. 관리자의 어드민 이용 기록을 확인하고 싶을 땐, 어떻게 하면 되나요? |

FAQ. 웨일 스페이스 가이드

2

| 스페이스<br>관리자 계정 구분 | 계정 발급 방법                                                                                                    | 설명                                                                                                    |
|-------------------|----------------------------------------------------------------------------------------------------|----------------------------------------------------------------------------------------------------|
| 최고 관리자            | 관리 스페이스(교육청 혹은 도입 최상위기관)<br>웨일 스페이스 어드민에서 스페이스 생성 시<br>스페이스 "최고 관리자" 계정 생성<br>☆ 관리 스페이스 (교육청 혹은 도입 최상위기관)<br>담당자와 별도 확인 필요 | <ul> <li>최고 관리자 계정은 1개입니다.</li> <li>최고 관리자 계정으로 관리자 계정 관리(추가, 수정, 해제)기능을 수행할 수 있습니다.</li> </ul>                |
| 부관리자              | 스페이스 최고 관리자가 필요 시 추가로 지정                                                                                                   | <ul> <li>부관리자 계정은 필요에 따라 다수 개 지정 가능합니다.</li> <li>부관리자 계정으로도 관리자 계정 관리(추가, 수정, 해제) 기능을 수행할 수 있습니다.</li> </ul>   |
| 운영 관리자            | 스페이스 최고 관리자 및 부관리자가 필요 시<br>추가로 지정                                                                                         | <ul> <li>운영 관리자 계정은 필요에 따라 다수 개 지정 가능합니다.</li> <li>운영 관리자 계정은 관리자 계정 관리(추가, 수정, 해제) 기능을 수행할 수 없습니다.</li> </ul> |

Admin의 '최고관리자', '부관리자', '운영 관리자' 체계로 변경되었습니다. 각 권한에 관한 자세한 내용은 Admin의 '관리자 권한 > '권한' 메뉴에서 확인해 주세요.

#### Q. 최고 관리자와 부관리자, 운영 관리자는 무엇이 다른가요?

FAQ. 웨일스페이스 가이드 1. 웨일 스페이스 관리자 이해하기

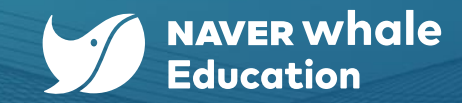

3

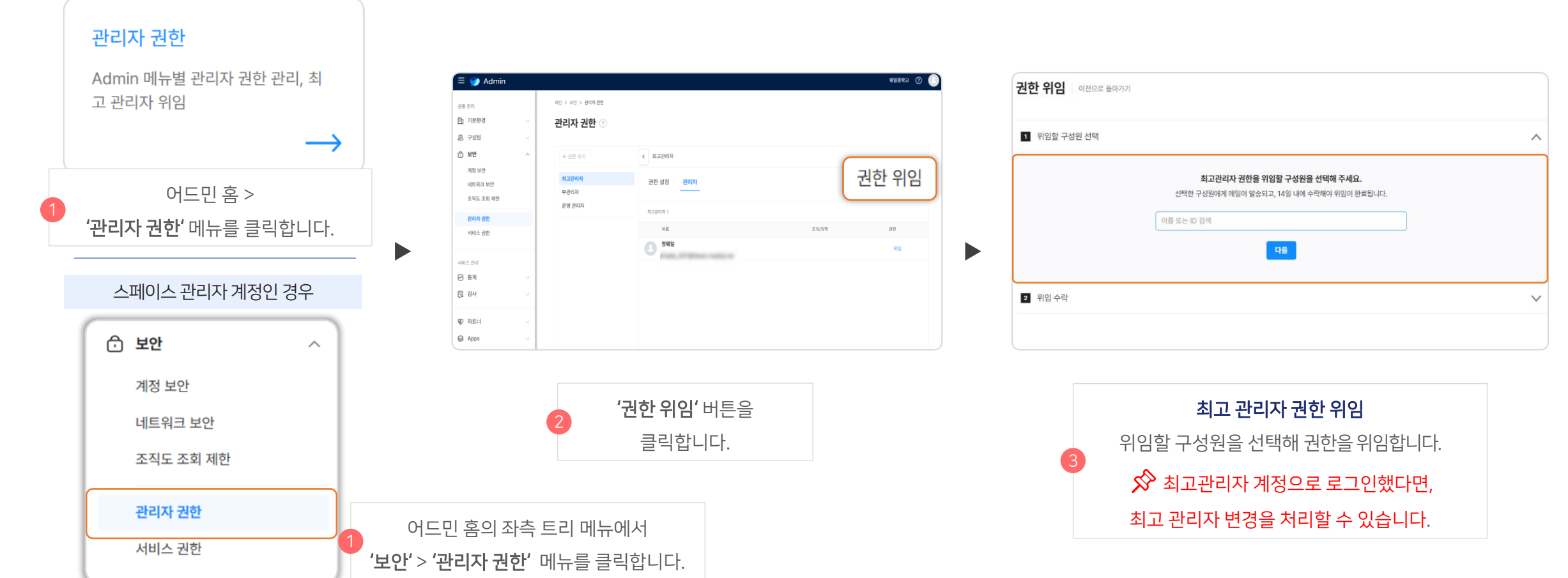

관리 스페이스 관리자 계정인 경우

Q. 스페이스(학교)/관리 스페이스(교육청)의 최고 관리자를 변경하고 싶어요.

FAQ. 웨일스페이스 가이드 1. 웨일 스페이스 관리자 이해하기

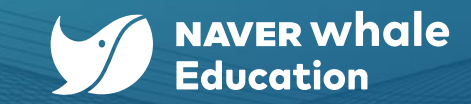

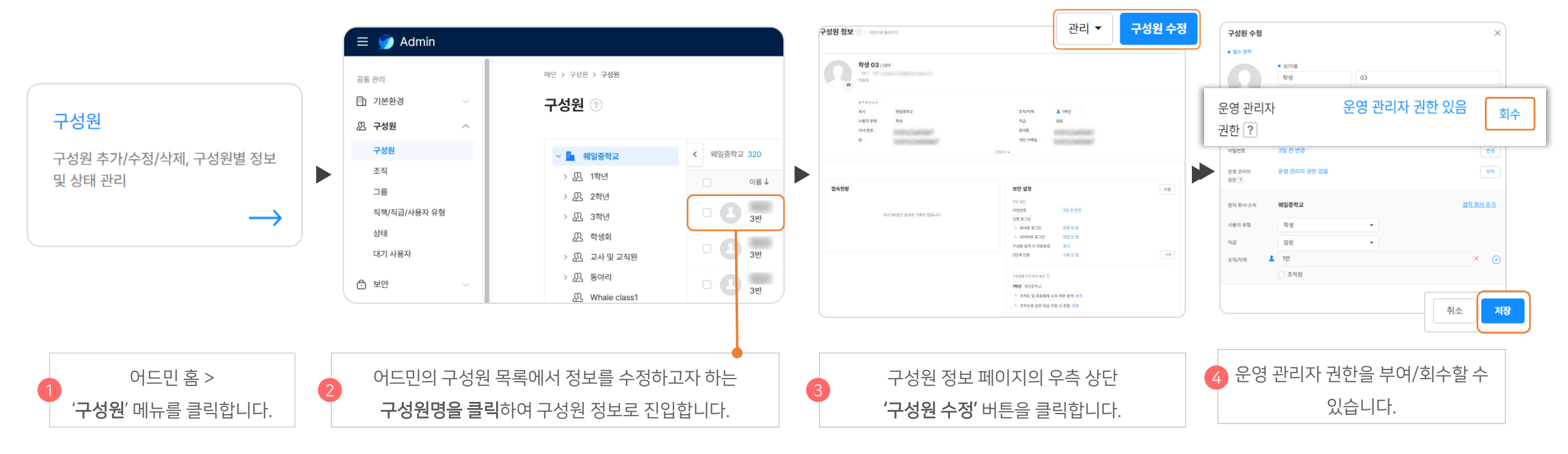

어드민 홈에서 **'구성원'** 메뉴로 진입하여 **'구성원'** 정보를 수정할 수 있습니다.

'사용자 그룹 수정' 기능은 '사용자 유형 수정', '일반 관리자 해제'는 '운영 관리자 해제'로 명칭이 변경되었습니다.

#### Q. 스페이스 관리자 정보 업데이트(추가, 해제 등) 기능은 어디서 할 수 있나요?

FAQ. 웨일스페이스 가이드 1. 웨일 스페이스 관리자 이해하기

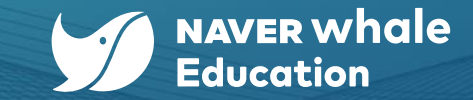

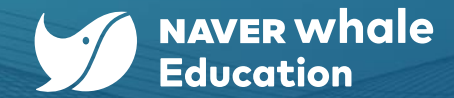

#### Q. 학생이 직접 계정을 생성할 수 있나요?

학생이 계정을 생성하는 것은 불가합니다.

#### Q. 학부모도 계정을 사용할 수 있나요?

스페이스(학교) 관리자가 어드민에서 학부모 계정을 직접 발급할 수 있습니다. 스페이스(학교) 관리자가 어드민 홈에서 **'구성원'** 메뉴로 진입하여 **'학부모'** 계정을 추가할 수 있습니다.

|                                        | 🗐 🌍 Admin                        |                                              |                                       | 2 <b>'구성원 추가'</b> 버튼을 클릭합                                | - 니다.                       | 3       '소속 조직 추가' 버튼을 눌러         구성원에게 알맞은 조직을 설정합니다                                                          |
|----------------------------------------|----------------------------------|----------------------------------------------|---------------------------------------|----------------------------------------------------------|-----------------------------|----------------------------------------------------------------------------------------------------|
| 구성원                                    | 공동 관리<br>[1] 기본환경 ~<br>(신) 구성원 ^ | 메인 > 구성원 > 구성원<br>구성원 ⑦                      | 더보기 ·                                 | <ul> <li>구성원 일괄 추가</li> <li>구성원 추가</li> </ul>            | ত্রন/মধ<br>• গণ্পেশ্বত      | + 소속 조직 추가           • 개동으로 생성           · 가용으로 생성           · 관심의 이 유가장 특복           · 구성원의 등록                |
| 나성원 추가/수정/삭제, 구성원별 정보<br>! 상태 관리<br>── | 조직<br>그룹<br>직책/직급/사용자 유형<br>상태   | 전 18년<br>전 18년<br>전 38년<br>전 28년<br>전 교사및교직원 | 이름↓<br>현생03<br>1학년<br>학생04            | ~ in<br>지금↓ 개정 상태 ↓ ⑦ 개정 상태 현당<br>미접속<br>비밀면호 재상정<br>미접속 | <ul> <li>NO B441</li> </ul> | * • · 구성원이 바로 방상학<br>- 구성원이 바로 NAVER WORKS를 이용할 수 있습니다.<br>- 중성화 약약<br>- · · · · · · · · · · · · · · · · · · · |
| 어드민 홈 ><br><b>구성원</b> ' 메뉴를 클릭합니다.     | 대기 사용자                           |                                              | · · · · · · · · · · · · · · · · · · · | 비밀번호 개설정<br>미접속<br>비밀번호 개설정                              |                             | 4 모든 항목 표시 ▼ 5 추가                                                                                              |
|                                        |                                  |                                              |                                       |                                                          | ,<br>,<br>,<br>,<br>,       | <b>모든 항목 표시'</b> 버튼을 누르고,<br>장자 유형을 <b>'학부모'</b> 로 설정합니다.                                                      |

## FAQ.웨일스페이스가이드 3. 로그인하기

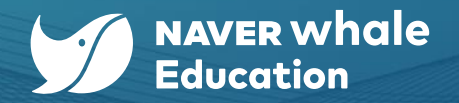

#### Q. 로그인이 안 돼요.

#### 1) 브라우저 프로필에 경고 아이콘이 뜨는 경우

새롭게 바뀌는 로그인 방식으로 기존에 사용하던 계정과 동기화가 해제되며 프로필에 경고 아이콘이 뜰 수 있습니다. 이때 **프로필 아이콘을 클릭한 후 동기화 사용**을 통해 재로그인하여 동기화 상태를 유지할 수 있습니다.

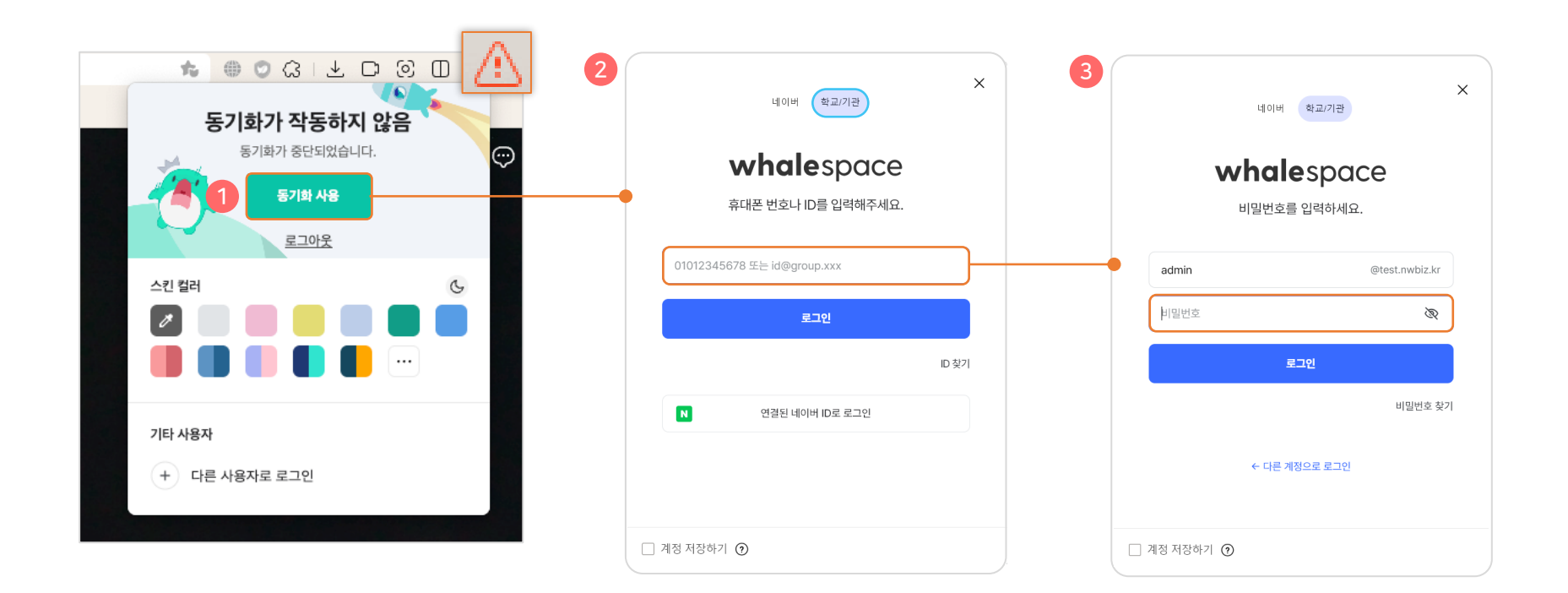

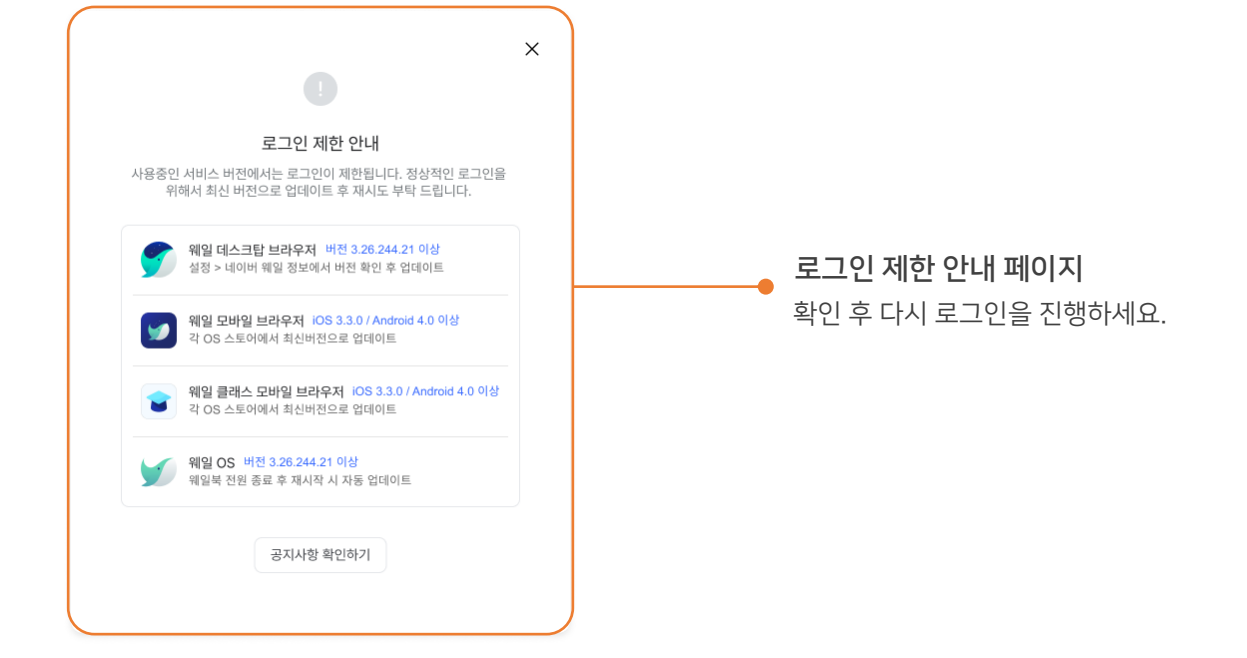

새롭게 변경되는 로그인은 특정 버전 이상의 웨일 브라우저에서만 동작합니다. 만약 사용하시는 브라우저가 업데이트를 지원하지 않은 버전일 경우, 로그인 화면에서 아래와 같은 안내 페이지가 노출되므로 **브라우저를 최신 버전으로 업데이트 후 재로그인**해야 합니다.

#### 2) 업데이트가 진행되지 않은 브라우저를 이용하는 경우

#### Q. 로그인이 안 돼요.

FAQ. 웨일스페이스 가이드 3. 로그인하기

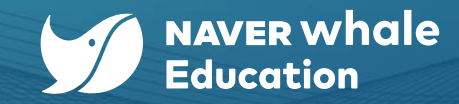

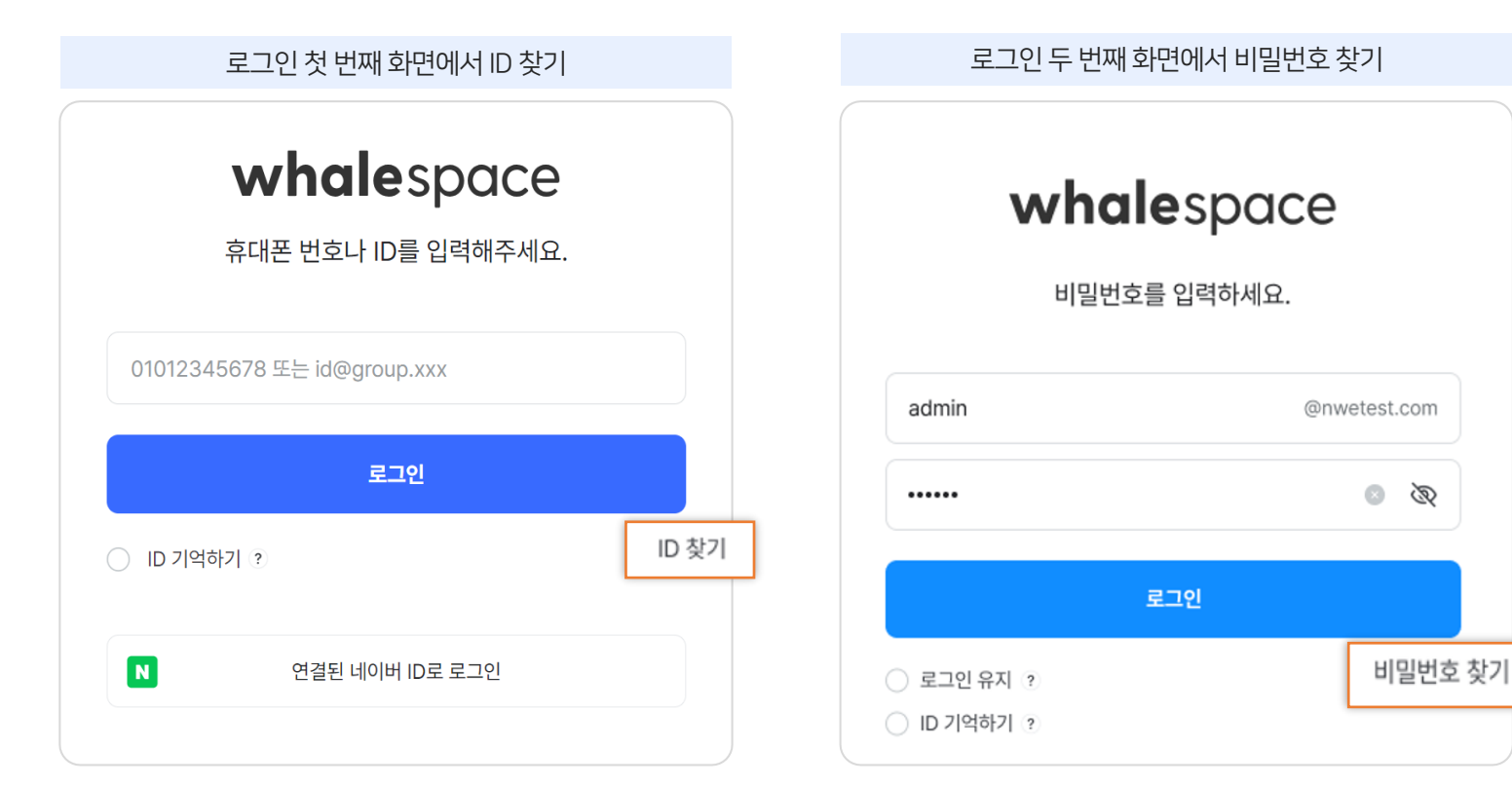

#### 방법 1) 사용자가 직접 ID, 비밀번호를 확인하는 방법

로그인 화면에서 ID 및 패스워드를 변경할 수 있습니다.

## Q. 웨일 스페이스 아이디 / 비밀번호가 기억나지 않습니다. (사용자가 직접 변경하기)

# FAQ. 웨일 스페이스 가이드 3. 로그인하기

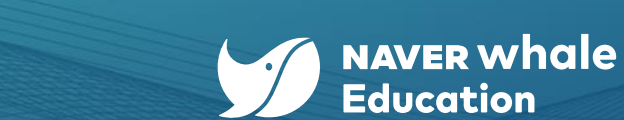

| ID 확인 방법                                        | 비밀번호 변경 방법                                                                           |
|-------------------------------------------------|--------------------------------------------------------------------------------------|
|                                                 |                                                                                      |
| 메인 > 구성원 > 구성원 > 구성원 정보                         |                                                                                      |
| 구성원 정보 ⑦   이전으로 돌아가기                            | 보안 설정<br><sup>보안 설정</sup><br>비밀번호 14일 전 변경 변경                                        |
| <b>학생 1</b><br>1반/<br>사용중                       | 간편 로그인                                                                               |
| <sup>원직 회사·소속</sup><br>회사 웨일중학교<br>사용자 유형 학생    | L LINE으로 로그인       연결 안 됨         구성원 검색 시 자동완성       표시         2단계 인증       사용 안 함 |
| 사내 번호<br>ID<br>개인 이메일                           | 관리 구성원별 조직 보안 설정 ?<br>교사 및 교직원 웨일중학교<br>- 조직도 및 프로필에 소속 여부 공개 공개                     |
| 어드민 홈 > 구성원 ><br>해당 구성원의 이름 클릭> ' <b>ID'</b> 확인 | 어드민 홈 > 구성원 > 해당 구성원의 이름 클릭<br>> (우측 하단) ' <b>보안 설정 &gt; 비밀 번호 &gt; 변경 버튼</b> 클릭     |

#### 방법 2) 관리자가 구성원의 ID, 비밀번호를 확인하는 방법

Admin 구성원 메뉴에서 관리자가 구성원의 ID, 비밀번호를 확인 및 변경할 수 있습니다.

## Q. 웨일 스페이스 아이디 / 비밀번호가 기억나지 않습니다. (관리자가 변경하기)

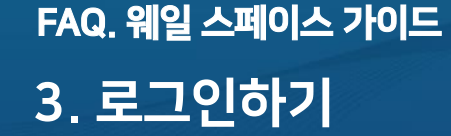

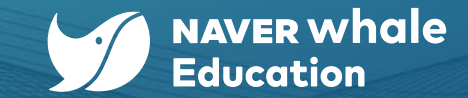

UGD / DUUGD (

비밀번호

변경

수정

변경

사용

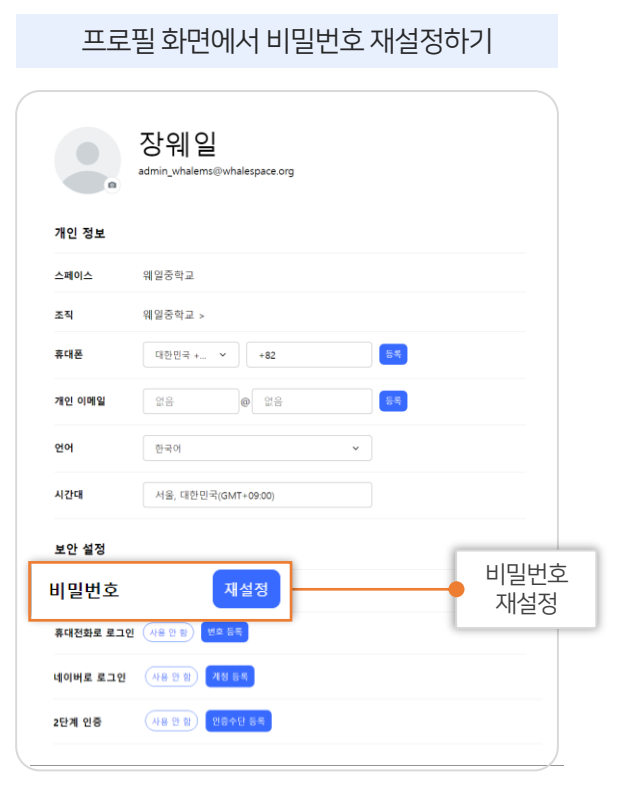

로그인이 되어 있는 상태에서 비밀번호 재설정을 원할 경우, **프로필 화면에서 직접 비밀번호를 재설정**할 수 있습니다.

'네이버 웨일 프로필 > 비밀번호 재설정' 으로 확인 가능합니다.

Q. 로그인이 되어 있는 상태에서 비밀번호를 변경하고 싶어요.

FAQ. 웨일 스페이스 가이드 3. 로그인하기

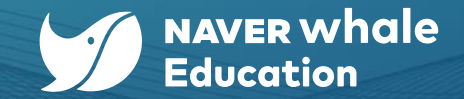

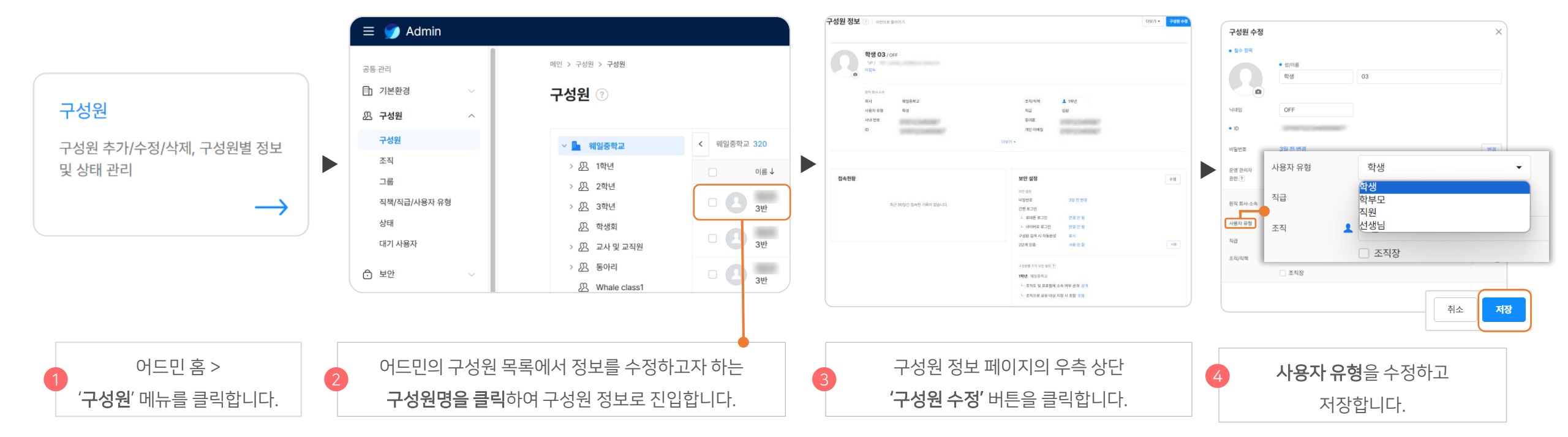

사용자 유형 변경을 원할 경우, 아래 단계를 따라 사용자 유형을 변경할 수 있습니다.

구성원 추가 단계에서 사용자 유형을 별도로 진행하지 않았을 경우, 기본값인 학생으로 설정되므로 경우에 따라 사용자 유형 변경이 필요합니다.

'구성원 추가' 단계에서 스크롤을 내려 **'모든 항목 표시' 버튼을 클릭**하여 사용자 유형을 설정할 수 있습니다.

### Q. 사용자 유형(선생님/학생/직원/학부모)을 변경하고 싶어요.

## FAQ. 웨일스페이스 가이드 4. 구성원 관리하기

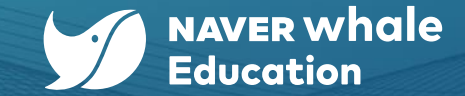

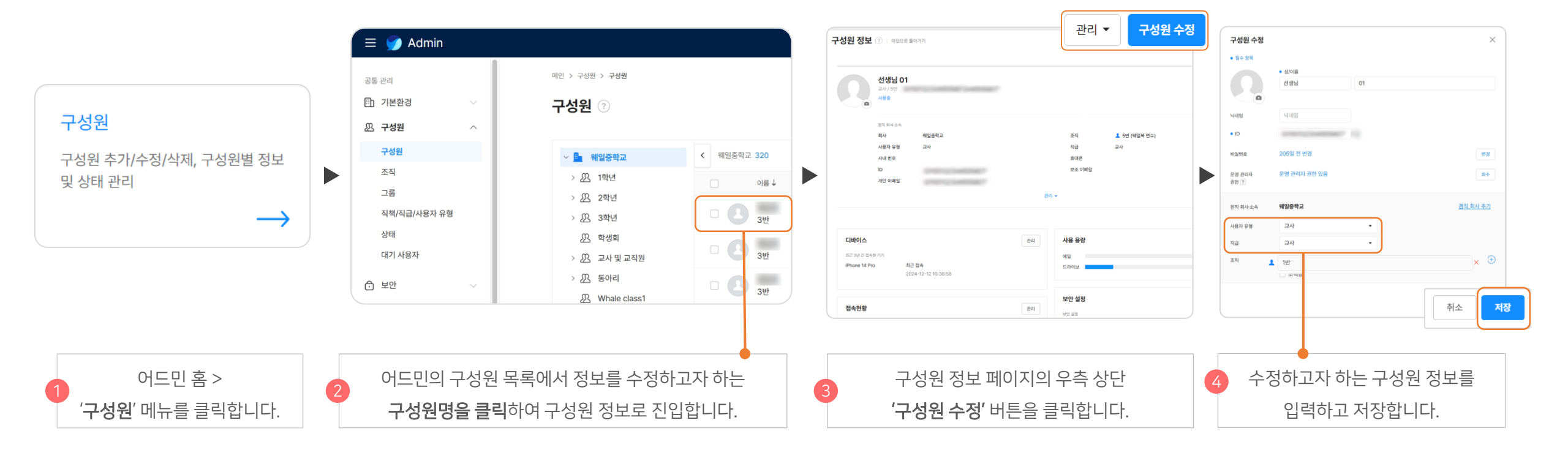

어드민 홈에서 **'구성원'** 메뉴로 진입하여 **'구성원'** 정보를 개별적으로 수정할 수 있습니다.

#### Q. 웨일 클래스, 수업관리에서 선생님으로 동작을 안 해요.

FAQ. 웨일스페이스 가이드 4. 구성원 관리하기

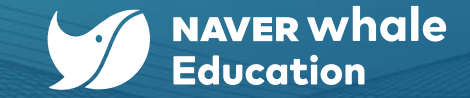

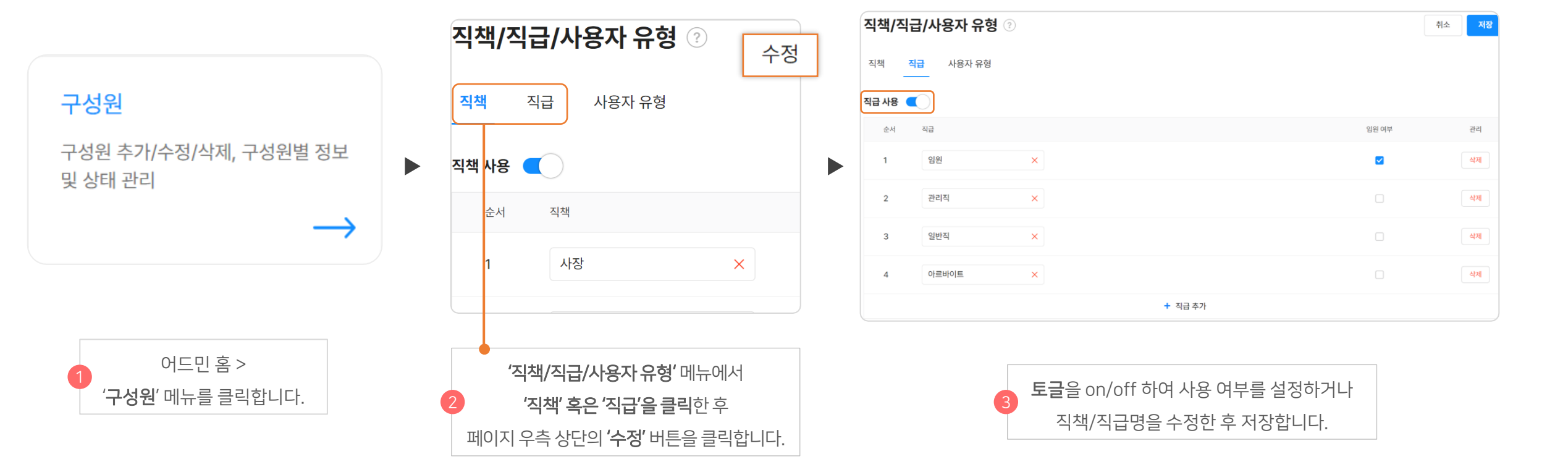

어드민의 트리 메뉴인 '구성원'에서 '직책/직급/사용자 유형'으로 진입하여 직책/직급 사용 여부 설정 및 직책/직급명 수정이 가능합니다.

## Q. 직급/직책을 반드시 설정해야 하나요?

기관의 필요에 따라 직급/직책의 사용 여부를 설정할 수 있습니다.

FAQ. 웨일스페이스 가이드 4. 구성원 관리하기

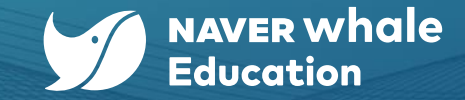

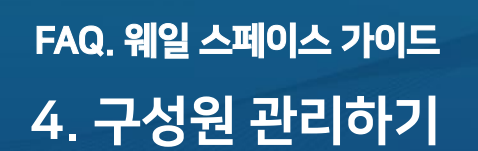

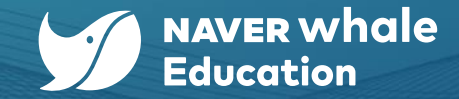

#### Q. 구성원 일괄 입력/수정을 하려고 하는데 엑셀 파일 등록이 안 돼요. 기존에 작성한 파일을 쓸 수 없나요?

새롭게 변경된 파일의 양식을 기반으로 어드민에 데이터가 연동되므로, 페이지 내 '다운로드 버튼'을 통해 새롭게 다운받고 양식에 맞춰 파일을 작성해주세요.

(▶ 어드민 - 스페이스를 위한 가이드 자료 > 5. 구성원 관리 > 5-5) 구성원 일괄 추가하기 및 5-7) 구성원 정보 일괄 수정하기 단원 참고

| 샘플을 다운로드 받아 추가하고자 하는 구성원 데이터를 입력해 주세요. |                                                                     |
|----------------------------------------|---------------------------------------------------------------------|
| 데이터 입력 방법 도움말 보기                       | 일괄 수정할 구성원 정보를 다운로드 받아 구성원 데이터를 편집해 주세요.                            |
| CSV 샘플 다운로드 🔀 XLSX 샘플 다운로드             | <u>데이터 입력 방법 도움말 보기</u><br>/ → 구성원 정보 다운로드(CSV) ズ 구성원 정보 다운로드(XLSX) |
| 웨일중 1학년 1반.xlsx ×                      |                                                                     |
| 파일 선택                                  | 田<br>마우스로 파일을 끌어오거나 직접 선택해 주세요.                                     |
| 다음                                     | 파일 선택                                                               |

▲ 구성원 일괄 추가하기

▲ 구성원 일괄 수정하기

## FAQ. 웨일 스페이스 가이드 5. 조직 및 스페이스 관리하기

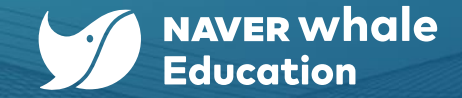

Q ili

#### Q. 학생들의 입학, 진급, 졸업 등 구성원 계정을 한번에 추가하거나 수정하고 싶어요.

#### 1) 입학 등 대규모로 사용자 계정 생성이 필요한 경우

어드민 홈에서 '구성원' 메뉴로 진입한 후 '구성원 일괄 추가' 기능을 통해 대량으로 계정을 생성할 수 있습니다. (▶ 어드민 – 스페이스를 위한 가이드 자료 > 5. 구성원 관리 > 5-5) 구성원 일괄 추가하기 단원 참고)

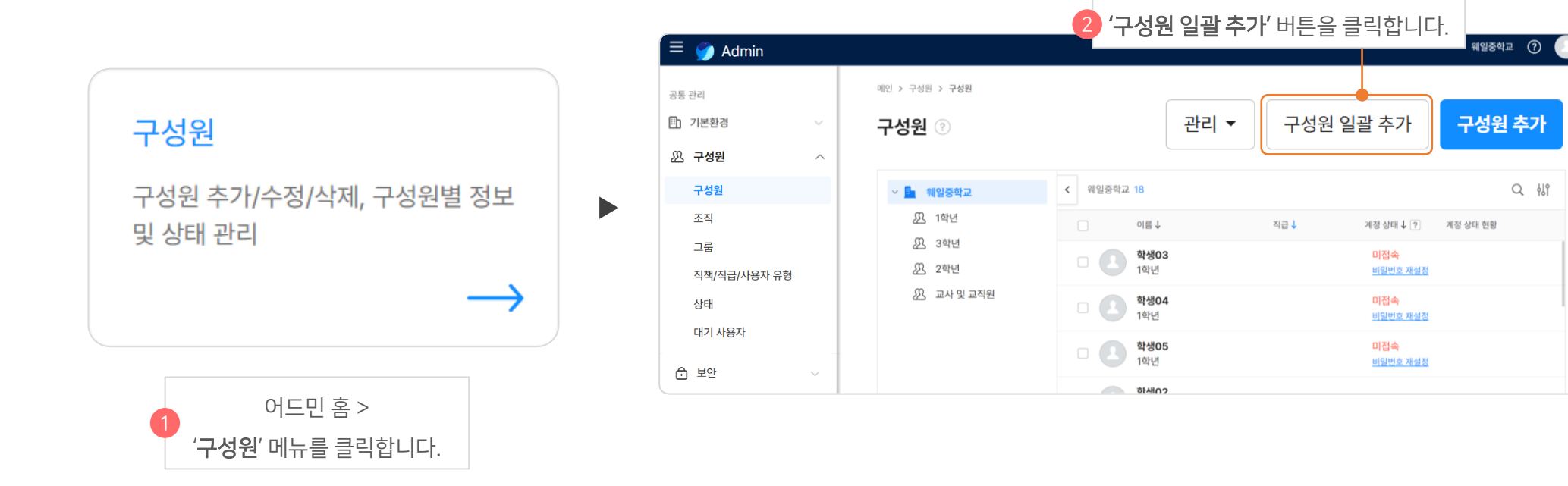

## FAQ. 웨일스페이스 가이드 5. 조직 및 스페이스 관리하기

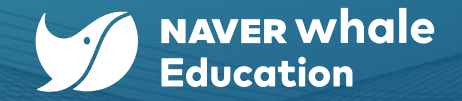

#### Q. 학생들의 입학, 진급, 졸업 등 구성원 계정을 한번에 추가하거나 수정하고 싶어요.

#### 2) 학기말 또는 학기초 등 학년 진급 시기 대규모 수정이 필요한 경우

어드민 홈에서 **'구성원'** 메뉴로 진입한 후 **'구성원 일괄 수정'** 기능을 통해 대량의 계정을 수정할 수 있습니다. (▶ 어드민 – 스페이스를 위한 가이드 자료 > 5. 구성원 관리 > 5-7) 구성원 정보 일괄 수정하기 단원 참고)

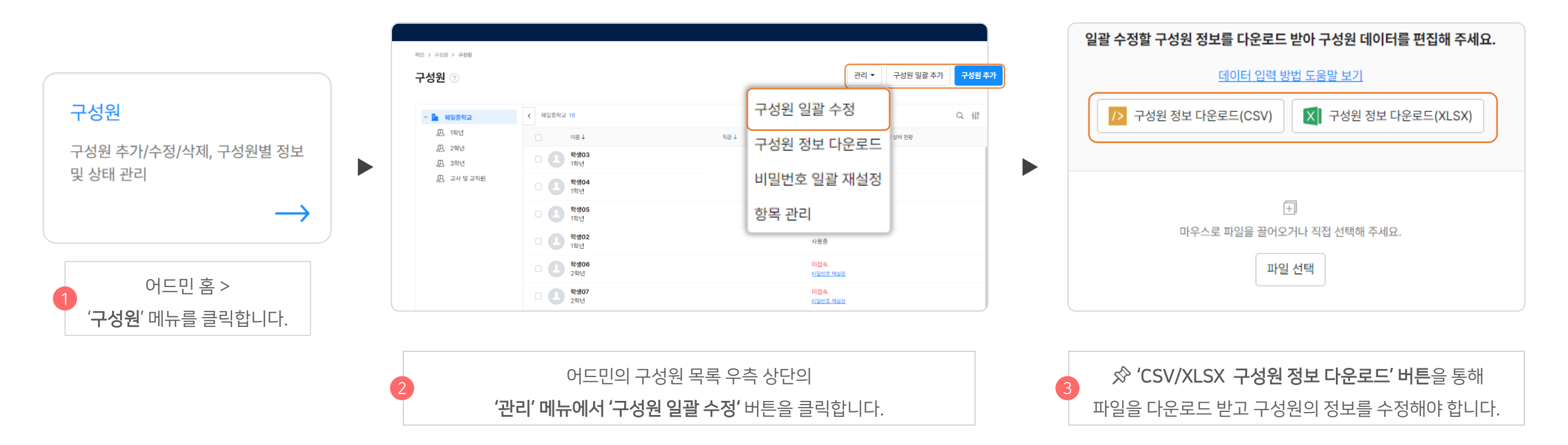

#### 구성원 정보 ② | 이전으로 돌아가기 스페이스 변경 X 직급 ↓ 이름 ↓ 관리 🔻 구성원 수정 이 계정의 소속 스페이스를 변경합니다. 학생03 임원 스페이스 변경 1학년 현재 소속 학생 03 / OFF 웨일중학교 앱 사용 차단 임원 / 1학년 / 사원 / whale\_s03@te 학생04 임원 구성원 사용중 1학년 휴직 설정 신규 소속 구성원 추가/수정/삭제, 구성원별 정보 학생05 스페이스를 선택해주세요. 임원 원직 회사·소속 및 상태 관리 1학년 일시 정지 웨일중학교 조직/직책 회사 이동 시 기존 모든 겸직 조직에서 퇴장하게 됩니다. 학생02 사용자 유형 학생 직급 $\rightarrow$ 임원 외부 대화를 사용하는 경우, 연동 중인 메시지 ID와 대화상대 초대 링크 계정 삭제 1학년 사내 번호 01012345567 휴대폰 및 내 QR 코드는 변경됩니다. 소속 변경 후 최대 5분 내에 모든 기기에서 로그아웃됩니다. ID whale\_s03@test.nwbiz.kr 개인 이메일 학생06 임원 취소 2학년 더보기 🔻 어드민 홈 > 스페이스 이동을 적용할 구성원 정보 우측의 새롭게 이동해갈 스페이스를 '구성원' 메뉴를 클릭합니다. 구성원의 이름을 클릭합니다. '관리 > 스페이스 변경' 버튼을 클릭합니다 선택한 후 '저장' 버튼을 클릭합니다.

(▶ 어드민 - 스페이스를 위한 가이드 자료 > 9. 구성원의 스페이스(학교) 변경하기 > 9-1) 스페이스(학교) 변경하기 참고)

위의 절차 시행 후, 이동한 스페이스(학교)의 관리자가 어드민에서 '구성원 > 대기 사용자 > 스페이스 변경 승인 / 조직 배정'을 통하여 완료할 수 있습니다.

방법 1) 관리자가 대신 변경하기

## Q. 선생님/학생의 전근/전학 시, 어떻게 해야 하나요?

어드민 홈에서 '구성원' 메뉴로 진입하여 구성원의 스페이스를 변경할 수 있습니다.

## FAQ. 웨일스페이스 가이드 5. 조직 및 스페이스 관리하기

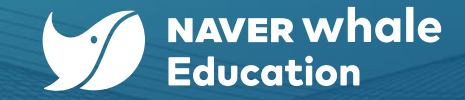

## FAQ. 웨일스페이스가이드 5. 조직 및 스페이스 관리하기

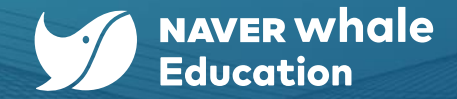

#### Q. 선생님/학생의 전근/전학 시, 어떻게 해야 하나요?

#### 방법 2) 사용자가 직접 변경하기

스페이스(학교) 관리자가 사용자 정보 변경(**'서비스 > Whalespace 설정> 사용자 정보 변경'**)을 허용한 경우, 학생들이 직접 웨일 스페이스 프로필 페이지(<u>https://account.whalespace.io/s/profile</u>)에서 변경 신청을 할 수 있습니다. 위의 절차 시행 후, 이동한 스페이스(학교)의 관리자가 어드민에서 **'구성원 > 대기 사용자 > 스페이스 변경 승인 / 조직 배정'**을 통하여 완료할 수 있습니다. (▶ 어드민 - 스페이스를 위한 가이드 자료 > 9. 구성원의 스페이스(학교) 변경하기 > 9-1) 스페이스(학교) 변경하기 참고)

| (a) □ (b) □ (c) □ (c) □                                                          | ्रे whalespace                                                                                                    |                                                                                                    |
|----------------------------------------------------------------------------------|----------------------------------------------------------------------------------------------------|----------------------------------------------------------------------------------------------------|
| 선생님03       -         예일중학교       -         ···································· | 선생님 03         wbaleedu (33@whalespace.org)         과         그레의스/도직 위치         개인 정보         스페이스       웨일중 학교         호직       맨전전         휴대폰       대연전국 + ヾ         호직       토직 | 스페이스 변경 신청   선생님 03<br>이동할 스페이스를 선택하여 변경합니다.<br>스페이스를 변경하면 이동할 스페이스의 승인이 완료될 때까지<br>현재 스페이스와 조직의 서비스는 이용 가능합니다.<br>이동 스페이스 + 스페이스 검색<br>취소 확인 |
| ***********************************                                              | 지원 이에일 (************************************                                                                                                    | 3 변경할 스페이스를 검색을 통해<br>선택한 후 <b>'확인'</b> 버튼을 클릭합니다.                                                                                            |
| 웨일 스페이스 계정을 클릭합니다.                                                               | 스페이스 변경 신청 버튼을 클릭합니다.                                                                                                    | 10                                                                                                    |

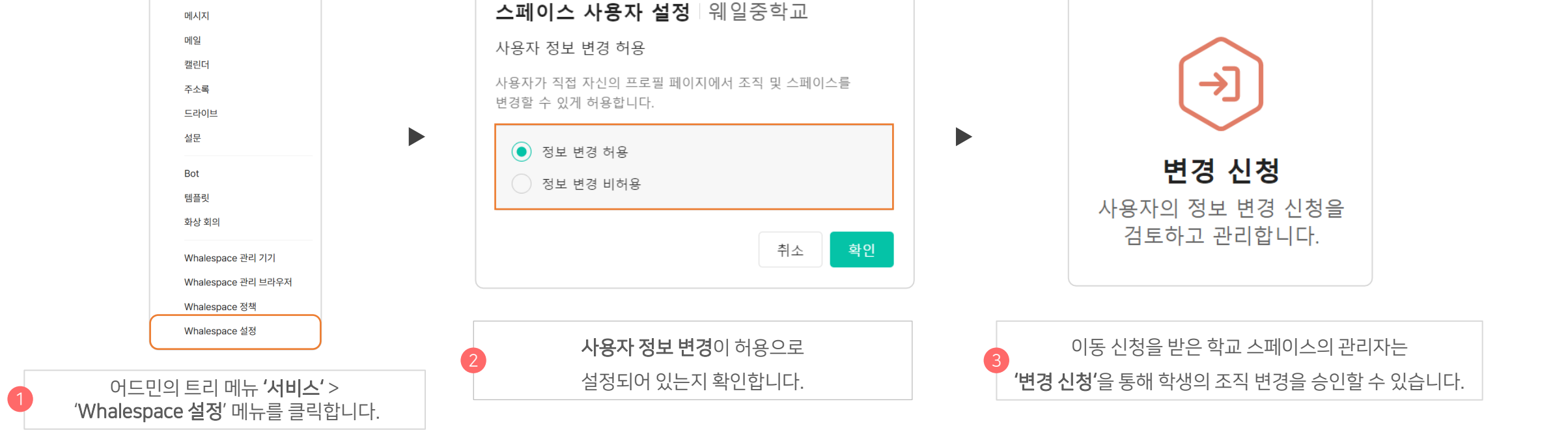

스페이스(학교) 관리자가 사용자 정보 변경(**'서비스 > Whalespace 설정> 사용자 정보 변경'**)을 허용한 경우, 학생들이 직접 웨일 스페이스 프로필 페이지(<u>https://account.whalespace.io/s/profile</u>)에서 변경 신청을 할 수 있습니다. 학생들이 신청한 내용은 스페이스의 관리자에게 전달되며, 관리자의 승인 후 수정이 완료됩니다. 이후 이동한 스페이스(학교)의 '변경 신청 > 조직 변경 또는 스페이스 변경' 에서 관리자의 승인 후 수정이 완료됩니다.

## Q. 학생들이 직접 소속된 조직(예> 학년, 반)을 수정할 수 있나요?

## FAQ. 웨일 스페이스 가이드 5. 조직 및 스페이스 관리하기

88 **서비스** 게시판

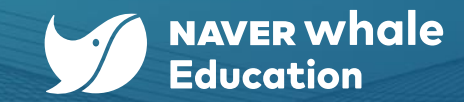

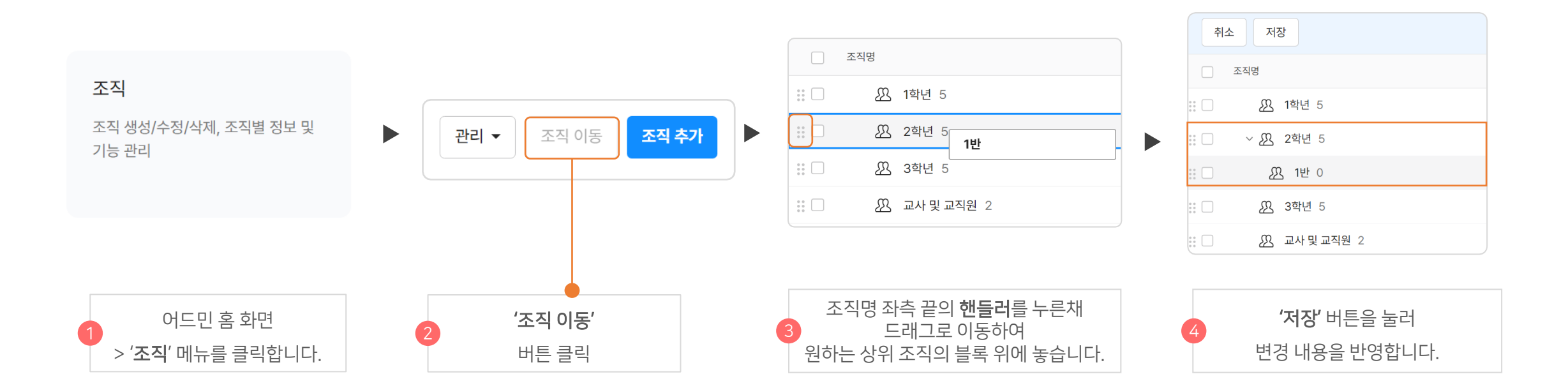

2. 하위 조직의 좌측에 표시된 핸들러 아이콘( ፤ )을 누른 채 드래그로 이동하여 원하는 상위 조직 블록 위에 놓습니다.

1. 오른쪽 상단에 있는 '조직 이동' 버튼을 클릭합니다.

새로운 하위 조직을 추가하는 것, 기존의 조직을 하위 조직으로 이동하는 것 모두 가능합니다. 기존 조직을 하위 조직으로 설정하는 방법은 아래와 같습니다.

#### Q. 이미 만든 조직을 하위 조직으로 설정할 수 없나요?

# FAQ. 웨일스페이스 가이드 5. 조직 및 스페이스 관리하기

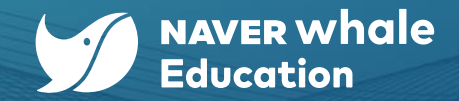

FAQ. 웨일스페이스가이드 <u>6. Whalespace 정책 활용하기</u> 및 로그 확인하기

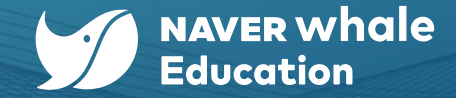

## Q. 관리 스페이스(교육청)에서 정책을 설정하면 스페이스(학교)에서는 정책을 바꿀 수 없나요? 우리 학급은 관리 스페이스(교육청)/스페이스(학교)와 다른 정책을 사용하고 싶습니다.

어드민의 트리 메뉴에서 **'서비스 > Whalespace 정책 > 네이버 웨일'** 메뉴에서 관리 스페이스(교육청) 정책에 맞추거나, 좌측의 조직도를 클릭하여 학년 또는 학급별로 자유롭게 정책을 변경할 수 있습니다.

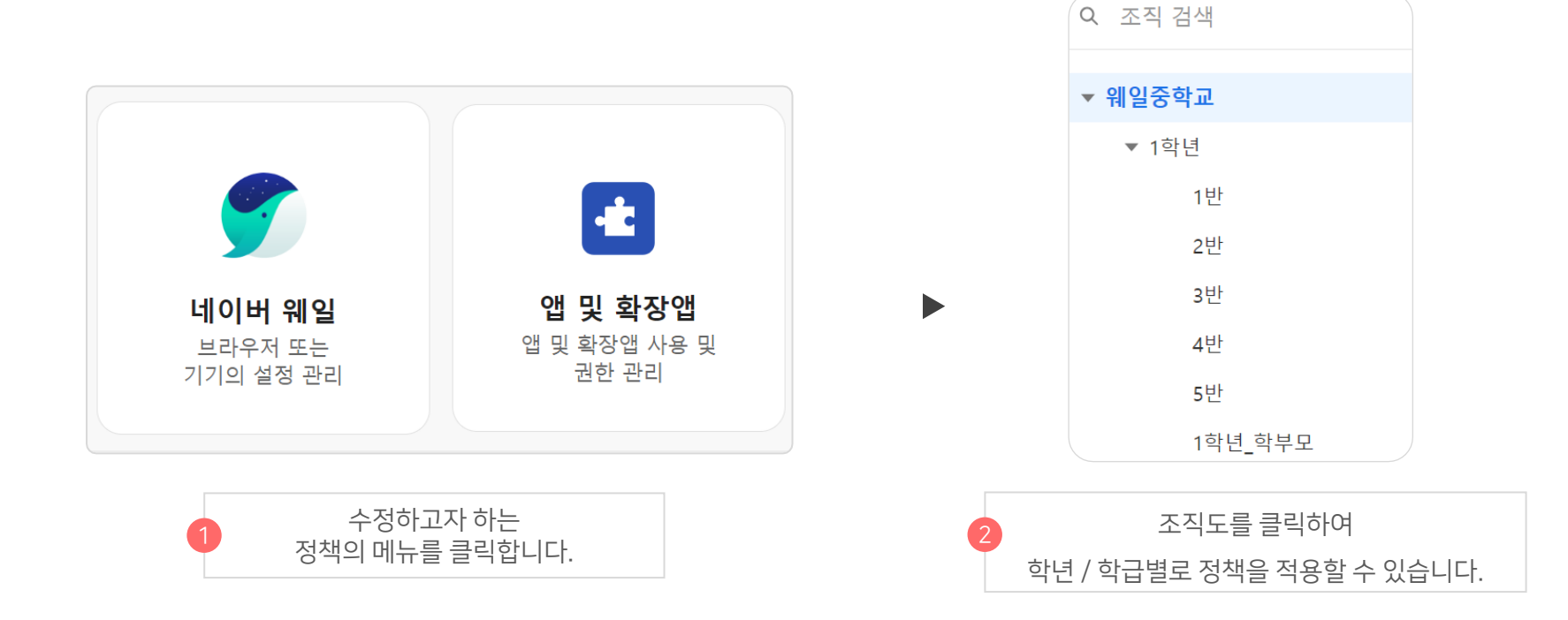

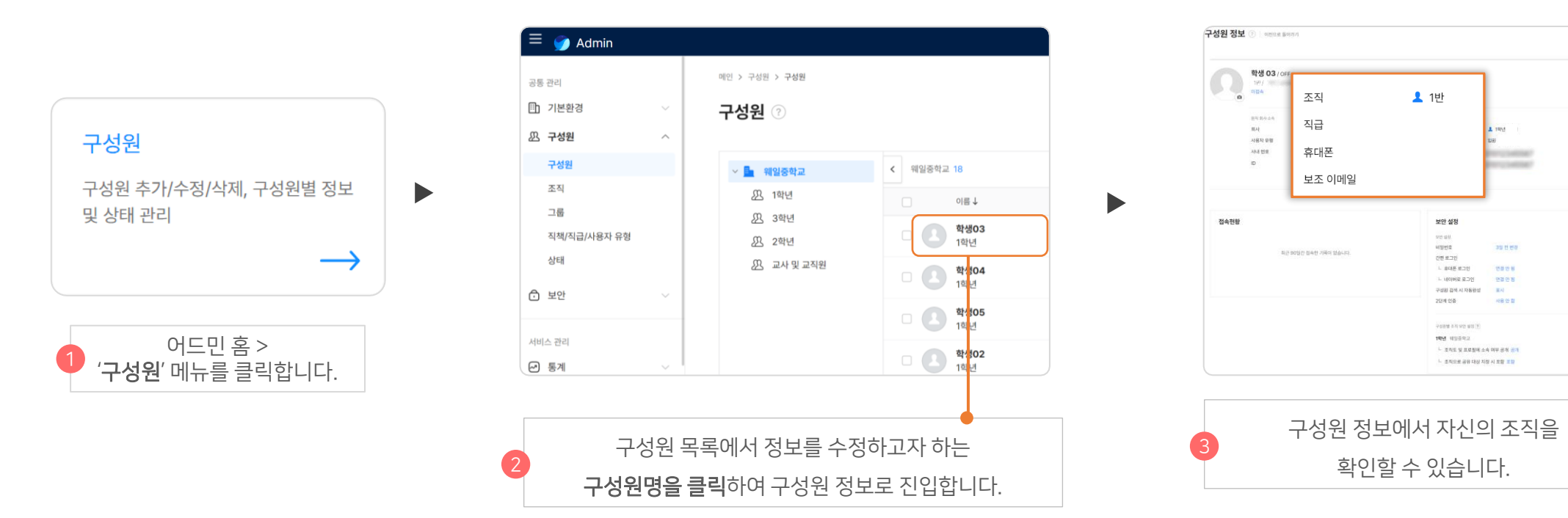

대표 조직을 1학년 3반이 아닌 '수업혁신연구부 - 연수계'로 지정해야 학생용으로 설정된 브라우저 정책에 영향을 받지 않습니다.

자신의 대표 조직은 '구성원 >구성원 정보>조직' 에서 확인할 수 있습니다.

스페이스에 따라 조직의 구성이 다를 수 있으므로, 각 기관의 웨일스페이스 조직도를 참고 부탁드립니다.

**대표 조직의 정책**이 적용됩니다.

예시로 1학년 3반의 담임 선생님이 수업혁신연구부의 연수계 업무 분장인 경우,

Q. 여러 조직에 등록된 구성원 어떤 조직의 정책이 적용되나요?

FAQ. 웨일스페이스 가이드 6. Whalespace 정책 활용하기 및 로그 확인하기

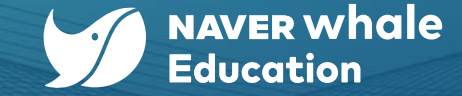

대었기 · 구성원 수정

FAQ. 웨일스페이스가이드 6. Whalespace 정책 활용하기 및 로그 확인하기

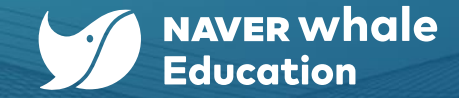

Q. Whalespace 정책에서 북마크와 즐겨찾기는 각각 어디에 저장되나요?

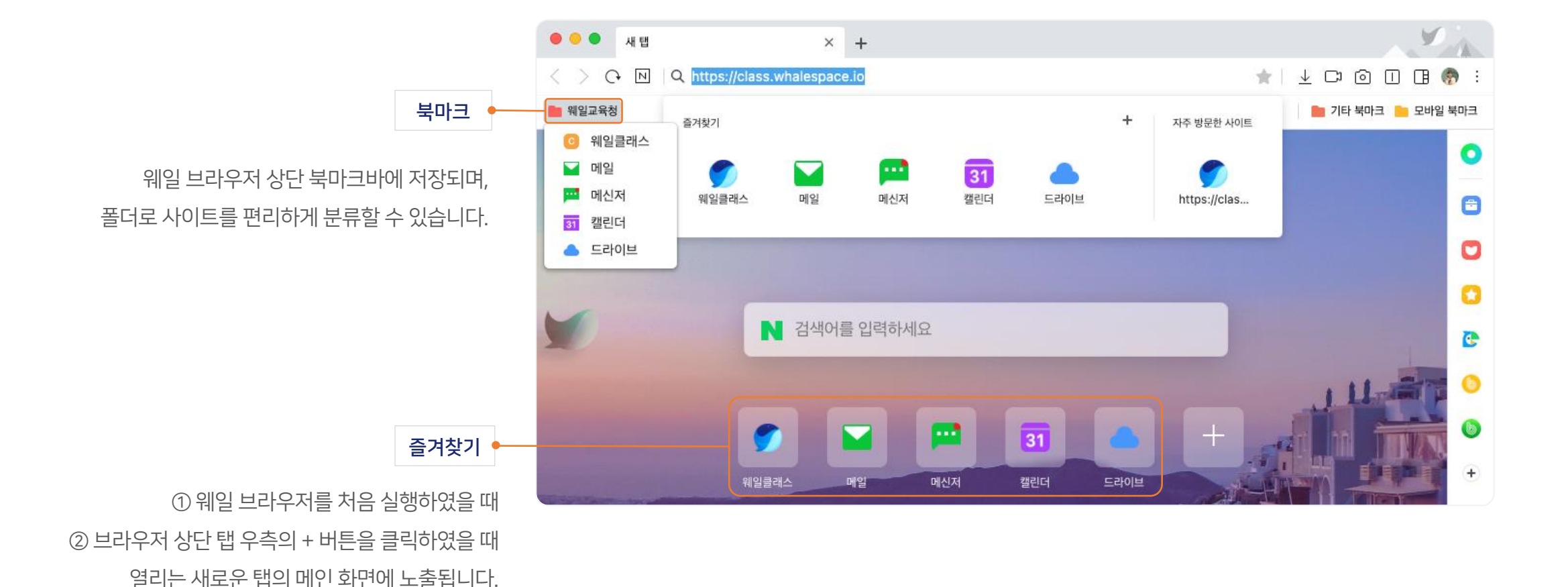

# FAQ. 웨일스페이스 가이드 <u>6. Whalespace 정책 활용하기</u> 및 로그 확인하기

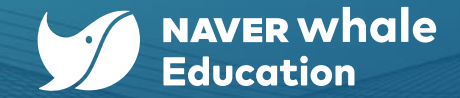

#### Q. 관리자의 어드민 이용 기록을 확인하고 싶을 땐, 어떻게 하면 되나요?

어드민 트리 메뉴 '감사' > 'Whalespace Admin'을 통해 확인할 수 있습니다.

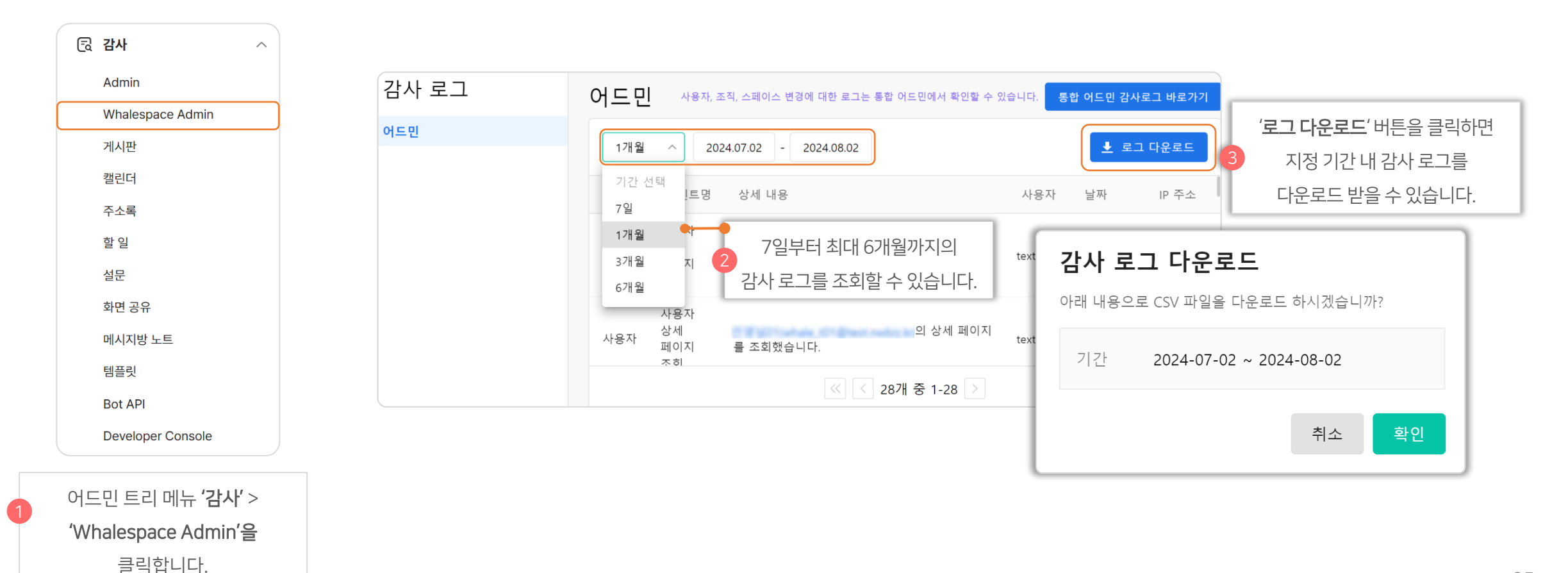

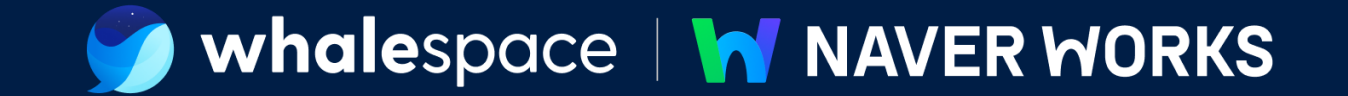

# 해당 문서의 마지막 페이지입니다.